# Goals

You can create, edit, and share goal sets to be used on the Goals report. The Goals report allows you to compare child outcomes data to specific year-end goals for your program.

## Adding or Editing a Goal Set

| (TeachingStrateg  | ies™                  |                            |            |          |         | <b>II</b>                   |         | Presc      | hool/Pre-K (Green & Blue) | М |
|-------------------|-----------------------|----------------------------|------------|----------|---------|-----------------------------|---------|------------|---------------------------|---|
| grams Sites Users | Classes Children      | <u>Goals</u> License Setti | ngs Messag | ges      | керот   | Parmity                     |         |            |                           |   |
| Add Goal Set 🕒    | Goals                 |                            |            |          |         |                             |         |            |                           |   |
|                   | Goal Set Name         | Class / Grade Level        | Date Saved | Status   | Shared? | Creator                     | Actions |            |                           |   |
|                   | 1 to 2 years (Orange) | 1 to 2 years (Orange)      | 7/14/2017  | Inactive | Shared  | MyTSOrgAdmin1 MyTSOrgAdmin1 | Share   | Reactivate |                           |   |
|                   | 1st Grade (Pink)      | 1st Grade (Pink)           | 7/14/2017  | Active   | Shared  | MyTSProgAdmin1 Test         |         |            |                           |   |
|                   |                       |                            |            |          |         |                             |         |            |                           |   |
|                   |                       |                            |            |          |         |                             |         |            |                           |   |
|                   |                       |                            |            |          |         |                             |         |            |                           |   |
|                   |                       |                            |            |          |         |                             |         |            |                           |   |

My**Teaching**Strategies<sup>\*</sup> | How-To Guide for Administrators

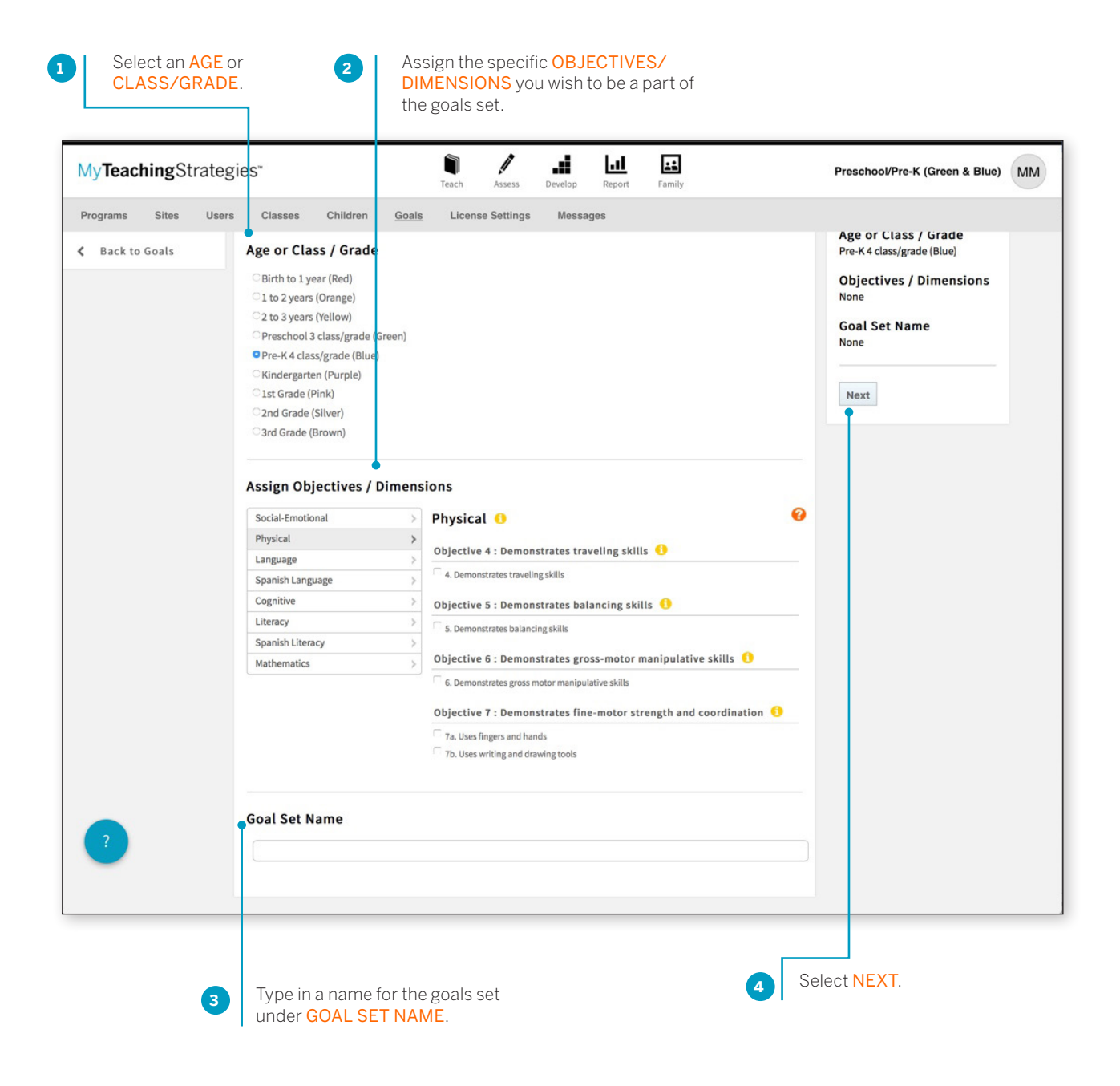

Select Assign a year-end goal for each of the selected 5 SUBMIT. objectives/dimensions by selecting a level along each progression. The colored sections of the progression indicate the widely held expectations range for the selected age or class/grade. The default level selected for each progression is the last level along the widely held expectations for that item. **::** I ... n ..... MyTeachingStrategies" Sidney's MyTS K Class MM Teach Assess Repo Family Programs Sites Users Classes Children Goals License Settings Messages K Back to Goals Goal Summary Add Goal Set Age or Class / Grade Pre-K 4 class/grade (Blue) **Objectives / Dimensions** Social-Emotional 📒 1a. Manages feelings 5. Demonstrates balancing 1. Regulates own emotions and behaviors skills 1a. Manages feelings 9a. Uses an expanding expressive vo cabulary 12a. Recognizes and recalls 📕 16a. Identifies and names Not Yet 1 2 4 5 6 07 8 9 10 11 12 13 3 letters Goal Set Name Physical Pre-K (Blue) 5. Demonstrates balancing skills Edit Criteria Submit 8 7 9 10 11 5 12 13 14 1 2 15 3 Yet Language 9. Uses language to express thoughts and needs 9a. Uses an expanding expressive vocabulary No 5 7 1 2 3 4 6 8 9 10 11 12 13 14 15 Yet Cognitive 12. Remembers and connects experiences 12a. Recognizes and recalls

You will now find your new goal set listed on the Goals main page.

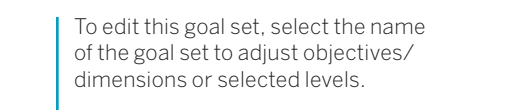

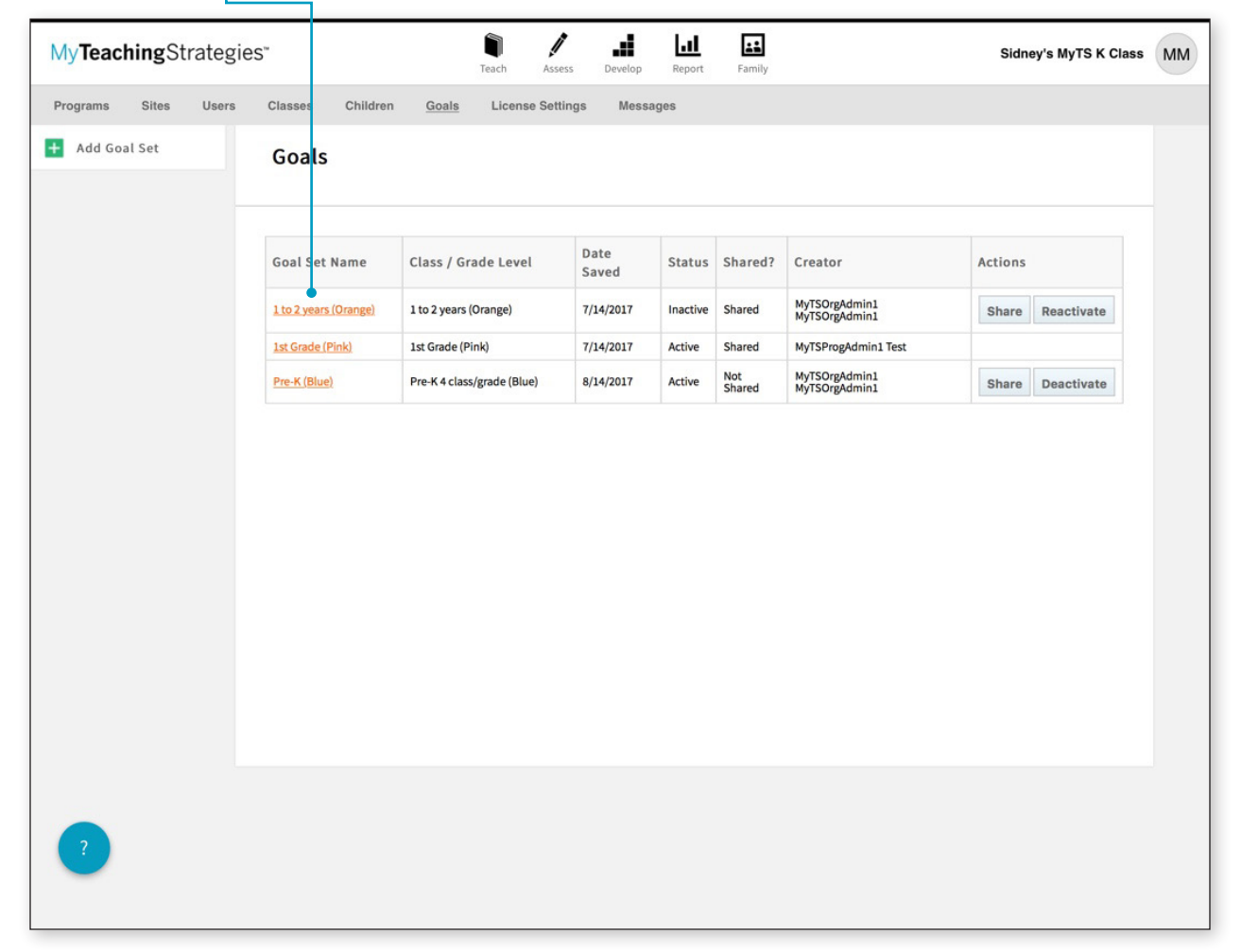

#### Sharing a Goal Set

You can share goal sets so that other administrators in the license can use the same goal sets when generating the Goals report.

| My Teaching Strategies" |                              |                            |               |          |               | Sidney's MyTS K Class          |                  |  |
|-------------------------|------------------------------|----------------------------|---------------|----------|---------------|--------------------------------|------------------|--|
| grams Sites Users       | Classes Children             | Goals License Set          | tings Mess    | ages     |               |                                |                  |  |
| Add Goal Set            | Goals                        |                            |               |          |               |                                |                  |  |
|                         | Goal Set Name                | Class / Grade Level        | Date<br>Saved | Status   | Shared?       | Creator                        | Actions          |  |
|                         | <u>1 to 2 years (Orange)</u> | 1 to 2 years (Orange)      | 7/14/2017     | Inactive | Shared        | MyTSOrgAdmin1<br>MyTSOrgAdmin1 | Share Reactivate |  |
|                         | 1st Grade (Pink)             | 1st Grade (Pink)           | 7/14/2017     | Active   | Shared        | MyTSProgAdmin1 Test            |                  |  |
|                         | Pre-K (Blue)                 | Pre-K 4 class/grade (Blue) | 8/14/2017     | Active   | Not<br>Shared | MyTSOrgAdmin1<br>MyTSOrgAdmin1 | Share Deactivate |  |
|                         |                              |                            |               |          |               |                                |                  |  |

The goal set will be shared with all other administrators in your license, and will be visible on the Goals main page and accessible when generating a Goals report.

#### Deactivating a Goal Set

You can deactivate a goal set that you have created so that the goal set is no longer accessible in the Goals report.

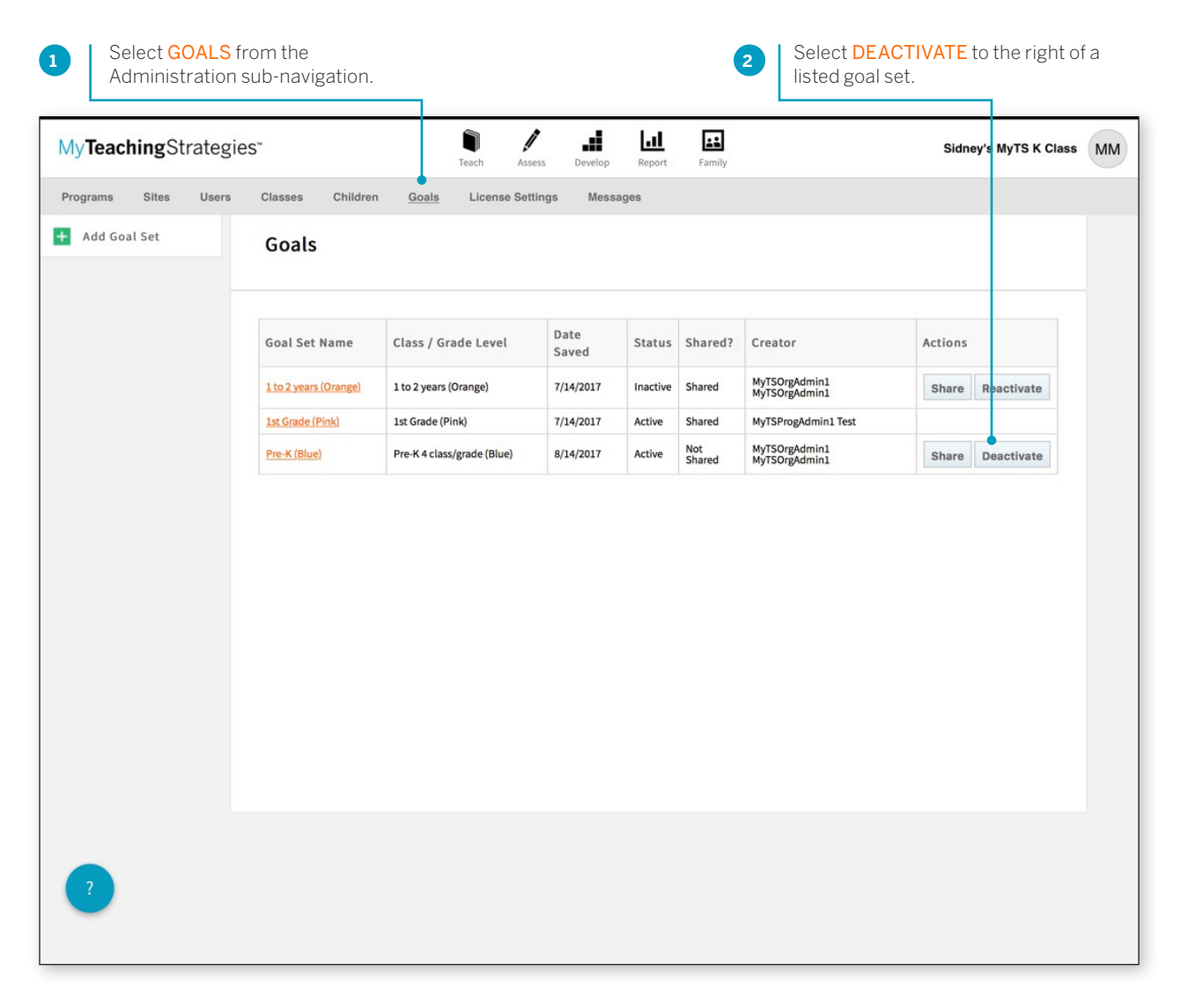

That goal set will be deactivated, and will no longer be accessible in the Goals report. If the goal set had been shared, the goal set will also no longer be accessible in the Goals report for the other administrators in the license.

### Reactivating a Goal Set

| yTeachingStrateg   | Teach Ass             | Teach Assess Develop Report Family |                 |          |               | Sidney's MyTS K Class          |            |        |
|--------------------|-----------------------|------------------------------------|-----------------|----------|---------------|--------------------------------|------------|--------|
| ograms Sites Users | Classes Children      | n <u>Goals</u> License Set         | tings Mess      | ages     |               |                                |            |        |
| Add Goal Set       | Goals                 |                                    |                 |          |               |                                |            |        |
|                    | Goal Set Name         | Class / Grade Level                | Date            | Status   | Shared?       | Creator                        | Actions    |        |
|                    | 1 to 2 years (Orange) | 1 to 2 years (Orange)              | Saved 7/14/2017 | Inactive | Shared        | MyTSOrgAdmin1                  | Share Read | tivate |
|                    | 1st Grade (Pink)      | 1st Grade (Pink)                   | 7/14/2017       | Active   | Shared        | MyTSProgAdmin1 Test            |            |        |
|                    | Pre-K (Blue)          | Pre-K 4 class/grade (Blue)         | 8/14/2017       | Active   | Not<br>Shared | MyTSOrgAdmin1<br>MyTSOrgAdmin1 | Share Dead | tivate |
|                    |                       |                                    |                 |          |               |                                |            |        |
|                    |                       |                                    |                 |          |               |                                |            |        |

The goal set will once again be accessible in the Goals report. If the goal set had been shared, the goal set will return to being accessible in the Goals report for the other administrators in the license.